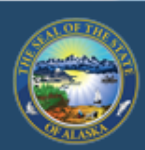

Department of Labor and Workforce Development

# EMPLOYMENT SECURITY TAX

HOME JOB SEEKERS WORKERS EMPLOYERS

State of Alaska / DOLWD / Employment Security Tax / ES Tax

# EMPLOYMENT SECURITY TAX

The Employment Security Tax section is responsible for providing assigned and information to employers concerning the Unemployment ance (UI) contributions program and for the collection of Unemployment.

- Online employer services
- Online filing instructions
- Online filing demonstrations
- Alaska Employer Packet

Access TaxWeb through myAlaska on our website at www.labor.state.ak.us/estax/ and click on <u>Online employer services</u>. You may also access myAlaska/Taxweb by going to tos.dol.alaska.gov

| ALASKA EMPLOYER PACKET | 1 |
|------------------------|---|
| EMPLOYER NEWSLETTERS   |   |
| ES TAX HANDBOOK        |   |
| FAQS                   |   |
| FAQS FOR TAXWEB        |   |

Search

Before EFT payments can be viewed, you must have a myAlaska user ID and enroll the ES Tax account with TaxWeb. See <u>myAlaska sign-in</u> and <u>TaxWeb Enroll</u> under <u>Online filing demonstrations</u> for assistance.

## State of Alaska

#### myAlaska My Government Resident Business in Alaska Visiting Alaska State Employees

Click on the account name

will automatically take you

to the Employer Home page

within the selection box. This

## Alaska Department of Labor and Workforce Development

State of Alaska > DOL&WD > Employment Security > ES Tax Online

#### **Online Employer Services**

#### **Tax Rates**

Office Locations

Laws & Cases

#### Forms/Publications

Alaska Employer Newsletters

ES Tax Handbook

UI Tax Calculation Cookbook

Standard Rates

Unclaimed Refunds

Frequently Asked Questions

Need a Speaker?

Alaska's Job Bank

## Select Employer/Business

(Description: Single account filers that submit a single employer report or CSV wage file.)

#### 12345 - DUNDER MIFFLIN PAPER CO

#### 67890 - STARK INDUSTRIES

Show all
Add an existing Alaska Employer: Add 3

Apply for a new Alaska Employer Account

Number: Apply 3

## intter

non: Multiple account filers or bulk filers that not one bulk CSV file for multiple employer accounts.)

Add a new Remitter

Se

| yer Home                                                  | ACCOUNT 67890 - STARK                                                                                                    | INDUSTRIES                    | Click <u>Manag</u><br>Bank Accoun |
|-----------------------------------------------------------|----------------------------------------------------------------------------------------------------|-------------------------------|-----------------------------------|
| Office<br>Locations<br>Laws & Cases<br>Forms/Publications | Select a different employer Quarterly Reports                                                                                                    | Payments                      | U- vervices                       |
| Employer<br>Newsletters                                   | File a Report                                                                                                    | Make a Payment / View Balance | My Account Information            |
| ES Tax<br>Handbook                                        |                                                                                                    | Manage Bank Accounts          |                                   |
| UI Tax<br>Calculation<br>Cookbook                         |                                                                                                    | View Payments                 |                                   |
| Standard<br>Rates                                         |                                                                                                    |                               | Fundarian Maintananaa             |
| Unclaimed<br>Refunds                                      | Current                                                                                                    | Administrator                 | And Desistration                  |
| Frequently<br>Asked<br>Questions                          | An administrator has not yet been established for this account. To request full access to this employer's account, go to My Account Information, and under Your Access Level, select Full. An Upload |                               | Close Account                     |
| Need a                                                    |                                                                                                    |                               | Upload Documents                  |

| You are here: State of Alaska / My Bank Accounts                                                    |                                                                                              |
|----------------------------------------------------------------------------------------------------|----------------------------------------------------------------------------------------------|
| <b>Please note:</b> Click Pay Now, Cancel or Home to complete the payment processing system issues. | Click on the bank account                                                                    |
| 1. Your bank accounts:                                                                              |                                                                                              |
| Dunder Mifflin Paper Co<br>Stark Industries                                                         | Choose the type of FET                                                                       |
| Add Account Edit Account Delete Account Home                                                        | payment you want to<br>research from the drop                                                |
| Transaction Filter:                                                                                 | down box                                                                                     |
| Type:   Recent   Results per page:   10                                                             |                                                                                              |
| Settle Pending                                                                                      |                                                                                              |
| Dollar Returned Cancelled -                                                                         |                                                                                              |
| View Payments Clear Fields                                                                          |                                                                                              |
|                                                                                                    |                                                                                              |
|                                                                                                    | After choosing what type of<br>payment you want to research<br>click on <b>View Payments</b> |

| 1. Your bank accounts:<br>BUSINESS NAME<br>Dunder Mifflin Paper Co<br>Stark Industries | <u>Returned</u> status indicates the EF<br>payment failed. Click on <u>Detail</u> f<br>the EFT payment you would like<br>research. |
|----------------------------------------------------------------------------------------|----------------------------------------------------------------------------------------------------|
| Add Account Edit Account Delete Account                                                |                                                                                                    |
| Transaction Filter:                                                                    |                                                                                                    |
| Type:Results per page:10~                                                              |                                                                                                    |
| Settlement Date between:                                                               |                                                                                                    |
| Dollar Amount between:                                                                 |                                                                                                    |
| View Payments Clear Fields                                                             |                                                                                                    |
| 2 records                                                                              |                                                                                                    |
| DIVISION SUBACCOUNT SETTLEMENT                                                         | T DATE AMOUNT STATUS                                                                                                    |
| Detail         UTAX         7130 - UI Employment Tax         2023-01-06                | \$95.56 Returned                                                                                                    |
| Detail         UITAX         7130 - UI Employment Tax         2023-01-03               | \$0.00 Returned                                                                                                    |

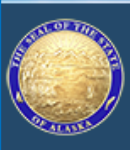

Office of Information Technology E-PAYMENT

You are here: State of Alaska / Transaction Details

|   | Division:                                               | UITAX                |     |  |  |
|---|---------------------------------------------------------|----------------------|-----|--|--|
|   | Subaccount:                                             | 7130 - UI Employment | Тах |  |  |
|   | Effective Date:                                         | 01/06/2023           |     |  |  |
|   | Total Amount:                                           | \$95.56              |     |  |  |
|   | Credit Type:                                            | Debit                |     |  |  |
|   | Transaction ID:                                         | 713022363000002      |     |  |  |
|   | Bank Name:                                              | CREDIT UNION 1       |     |  |  |
|   | Routing Number:                                         | 325272063            |     |  |  |
|   | Account Name:                                           | TONY STARK           |     |  |  |
|   | Account Number:                                         | 1111                 |     |  |  |
|   | Account Type:                                           | Checking             |     |  |  |
|   | Status:                                                 | Returned             |     |  |  |
| Т | This transaction was returned for the following reason: |                      |     |  |  |

No Account/Unable to Locate Account

Back

This means an incorrect bank account number or routing number was entered at the time the bank account information was setup; the EFT payment failed.

> The bank account/routing number error can be fixed through <u>Edit Account</u>, if a successful payment has NOT been issued from the account under your myAlaska username.

Click <u>Back</u> to get to <u>My Bank</u> <u>Accounts</u> and edit the account and/or routing number.

Search

| You are here: State of Please note: Cl system issues.                                             | of Alaski / My Bank Act                  | el or Home to complete the payment process wit | hyour pre<br>account and | <mark>ccount</mark> to<br>he bank<br>or routing | void any |
|---------------------------------------------------------------------------------------------------|------------------------------------------|------------------------------------------------|--------------------------|-------------------------------------------------|----------|
| 1. Your bank acco<br>BUSINESS N.<br>Dunder Miff<br>Stark Indust                                   | ounts:<br>IAME<br>flin Paper Co<br>tries |                                                | numb                     | er.                                             |          |
| Add Account<br>Transaction Filter<br>Type: Return<br>Settlement Da<br>Dollar Amoun<br>View Paymer | t Edit Account                           | Delete Account Home                            |                          |                                                 |          |
| 2 records                                                                                         |                                          |                                                |                          |                                                 |          |
| Detail                                                                                            |                                          | 7130 - UI Employment Tax                       | 2023-01-06               | AMOUNT                                          | STATUS   |
| Detail UI                                                                                         | TAX                                      | 7130 - UI Employment Tax                       | 2023-01-03               | \$0.00                                          | Returned |

| á l     |    |
|---------|----|
| 1       |    |
| 92.41.4 | E. |

## Office of Information Technology E-PAYMENT

#### 1. Enter a friendly name that identifies your account to you.

| 1. Enter a menuly name that  | r dentines your account                                                                                     | . to you.                       |
|------------------------------|----------------------------------------------------------------------------------------------------|---------------------------------|
| My Account Name:             | Stark Industries                                                                                            |                                 |
| 2. Enter your bank informati | on.                                                                                                    | Make C                          |
| Routing Number:              | 325272063                                                                                                   |                                 |
| Bank Name:                   | CREDIT UNION 1                                                                                              | from                            |
| 3. Enter your bank account i | nformation.                                                                                                 |                                 |
| Account Name as it app       | ears on your account:                                                                                       | Tony Stark                      |
| Account Number:              | 1111111                                                                                                    |                                 |
| Account Type:                | Checking 🗸                                                                                                  |                                 |
| Disable account for all f    | future Alaska EPayment                                                                                      | s:                              |
| 4. The agreement between y   | ou and the State of Alas                                                                                    | ska:                            |
| Click contin                 | State of Alaska to initiate<br><b>TUE to SaVE</b><br>o remain in full force and<br>ich time and in such man | effect until the State of Alask |
| to act on it.                |                                                                                                    | mer as to anoro the state of a  |

Make changes to the bank routing and/or account umber to fix the error. If the fields are greyed out, this means a successful payment has been issued from the account and they cannot be changed.

Search

If a prenote fails the system automatically disables the account. After you've corrected the bank account/routing number, you will need to uncheck this box before resubmitting a payment.

● I agree ○ I do not agree.

5. Press Continue to save any changes and return to previous page.

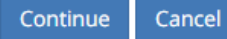

| Please not<br>system issu                                                                                                    | e: Click Pay Now, Canco<br>les.                                                  | el or Home to complete the paymen | When you choose                                | Processed voi          | y to avoid any |
|----------------------------------------------------------------------------------------------------|----------------------------------------------------------------------------------|-----------------------------------|------------------------------------------------|------------------------|----------------|
| 1. Your bank accounts:<br>BUSINESS NAME<br>Dunder Mifflin Paper Co<br>Stark Industries<br>When you choose <u>Processed</u> you<br>will be able to research EFT<br>payments that have successfully<br>been processed from the bank<br>account |                                                                                  |                                   |                                                |                        | ×              |
| Add Acco<br>Transaction F<br>Type: Pr<br>Settlemen<br>Dollar Amo<br>View Pay<br>2 records                                                                                                    | ilter:<br>ocessed V Re<br>t Date between:<br>ount between:<br>ments Clear Fields | Selete Account Home               | Click <u>Detail</u> of t<br>payment you'd like | the EFT<br>to research |                |
|                                                                                                    | DIVISION                                                                         | SUBACCOUNT                        | SETTLEMENT DATE                                | AMOUNT                 | STATUS         |
| Detail                                                                                                    | UITAX                                                                            | 7130 - UI Employment Tax          | 2023-01-09                                     | \$200.00               | Processed      |
| Detail                                                                                                    | UITAX                                                                            | 7130 - UI Employment Tax          | 2023-01-04                                     | \$0.00                 | Processed      |

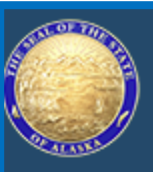

# Office of Information Technology E-PAYMENT

You are here: State of Alaska / Transaction Details

|   | Division:       | UITAX              |                                         |                      |                       |
|---|-----------------|--------------------|-----------------------------------------|----------------------|-----------------------|
|   | Subaccount:     | 7130 - UI Employme | nt Tax                                  |                      |                       |
|   | Effective Date: | 01/09/2023         |                                         |                      |                       |
|   | Total Amount:   | \$200.00           | A successful EFT<br>will show <b>Pr</b> | transaction          |                       |
|   | Credit Type:    | Debit              |                                         |                      |                       |
|   | Transaction ID: | 713022364000005    |                                         |                      |                       |
|   | Bank Name:      | WELLS FARGO BANK   | N.A.                                    |                      |                       |
|   | Routing Number: | 125200057          |                                         |                      |                       |
|   | Account Name:   | DUNDER MIFFLIN PA  | APER C                                  |                      |                       |
|   | Account Number: | 1111               |                                         | Click <u>Back</u> to | research other        |
|   | Account Type:   | Checking           |                                         | transactions         | on the <u>My Bank</u> |
| < | Status:         | Processed          |                                         | <u>Accou</u>         | <u>nts</u> page       |
|   | Back            |                    |                                         |                      |                       |
|   | buck            |                    |                                         |                      |                       |
|   |                 |                    |                                         |                      |                       |

| Please note: Click Pay Now, Cancel or Home to complete the payment process with your previous application or close the browser completely to avoid any system issues. |                                                                                                    |                          |                                                       |                           |           |
|----------------------------------------------------------------------------------------------------|----------------------------------------------------------------------------------------------------|--------------------------|-------------------------------------------------------|---------------------------|-----------|
| 1. Your bank a<br>BUSINES<br>Dunder I<br>Stark Ind<br>Add Acco<br>Transaction F<br>Type: Pro<br>Settlement<br>Dollar Amo<br>View Pay<br>2 records                     | accounts:<br>S NAME<br>Mifflin Paper Co<br>lustries<br>bunt Edit Account<br>ilter:<br>ocessed  Res<br>t Date between:<br>bunt between:<br>clear Fields | Delete Account Home      | Click on <u>Home</u> to re<br>main <u>Employer He</u> | eturn to the<br>ome page. |           |
|                                                                                                    | DIVISION                                                                                                    | SUBACCOUNT               | SETTLEMENT DATE                                       | AMOUNT                    | STATUS    |
| Detail                                                                                                    | UITAX                                                                                                    | 7130 - UI Employment Tax | 2023-01-09                                            | \$200.00                  | Processed |
| Detail                                                                                                    | UITAX                                                                                                    | 7130 - UI Employment Tax | 2023-01-04                                            | \$0.00                    | Processed |

| 🔍 State of Alaska                 |                                     | myAlaska My Government Resident | Business in Alaska Visiting Alaska State Employees |
|-----------------------------------|-------------------------------------|---------------------------------|----------------------------------------------------|
| Alaska Department of Labor and    | Workforce Dev                       | velopment                       |                                                    |
| State of Alaska > DOL&WD >        | Employment Security > ES Tax Online |                                 |                                                    |
| Employer Home                     |                                     |                                 |                                                    |
| Ida Kates                         | ACCOUNT 67890 - STARK               | NDUSTRIES                       |                                                    |
| Office<br>Locations               |                                     |                                 |                                                    |
| Laws & Cases                      | Select a different employer         |                                 |                                                    |
| Forms/Publications                | Quarterly Reports                   | Payments                        | User Services                                      |
| Alaska<br>Employer<br>Newsletters | File a Report                       | Make a Payment / View Balance   | My Account Information                             |
| ES Tax<br>Handbook                |                                     | Manage Bank Accounts            |                                                    |
| UI Tax<br>Calculation<br>Cookbook |                                     | View Payments                   |                                                    |
| Standard<br>Rates                 |                                     |                                 | Frankright Maintenance                             |
|                                   | You                                 | u can either begin to lo        | g out of <u>myAlaska</u> by                        |

at this time.

| THE GREAT                                                                                                    | ASKA                                                               |                                                                         |                                         |                       | myAlaska | Departments | State Employees                           |
|----------------------------------------------------------------------------------------------------|--------------------------------------------------------------------|-------------------------------------------------------------------------|-----------------------------------------|-----------------------|----------|-------------|-------------------------------------------|
|                                                                                                    |                                                                    |                                                                         |                                         |                       |          |             |                                           |
|                                                                                                    | State of Alask<br>MYALASK                                          | a<br>(A                                                                 |                                         |                       |          | Signed in a | as useri <mark>(): <u>Sign Out</u></mark> |
| HOME                                                                                                    | SERVICES                                                           | MYPROFILE                                                               | MYDOCUMENTS                             | HELP                  |          |             |                                           |
| System Notifications <ul> <li>WARNING! There are reports that some myAlaska users are receiving phishing text messages requesting passwords. Do not respond to these messages. myAlaska DOES NOT send text no click Sign Out ey change their passwords.</li> </ul> |                                                                    |                                                                         |                                         |                       |          |             |                                           |
| myAlaska is a system for Secure Single Sign-on and Signature for Citizens, or, an authentication and electronic signature system allowing<br>citizens to interact with multiple State of Alaska services through a single username and password.                   |                                                                    |                                                                         |                                         |                       |          |             |                                           |
| Ser<br>0                                                                                                    | r <b>vices for Indi</b><br>ACPE - Alaska S<br><i>Apply for and</i> | <b>ividuals</b><br>Student Aid Portal (A:<br>d view your Alaska Perform | SAP)<br>ance Scholarship and Alaska Edu | cation Grant informat | ion      |             |                                           |